## **TUTORIAL INSCRIÇÃO CONCURSOS**

### https://uspdigital.usp.br/gr/

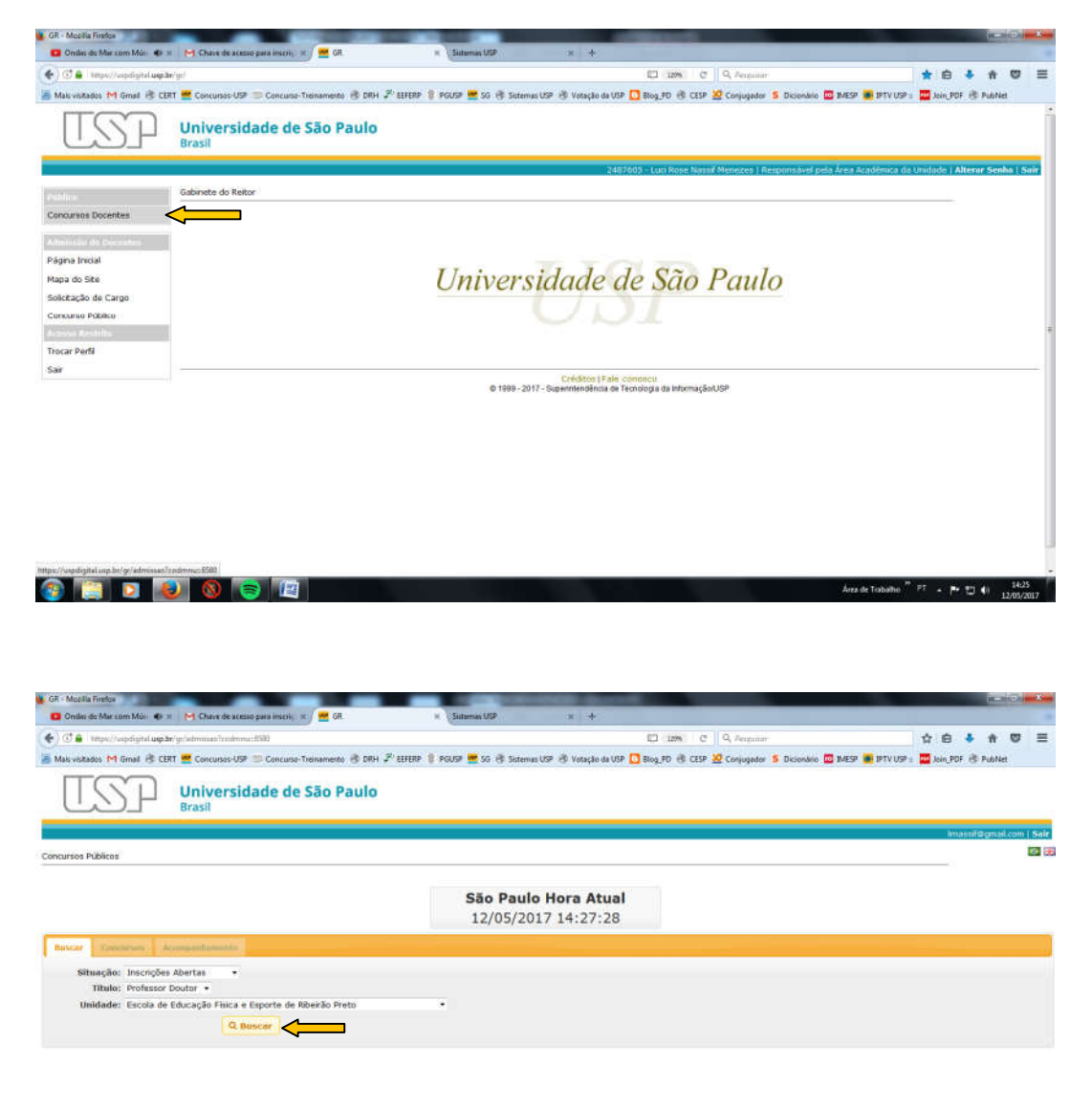

🐵 📳 🖸 😼 🔕 🥃 🖳

Árez de Trabalho <sup>27</sup> PT - P\* 🗊 🗐 14:27

## Selecione o concurso aberto para inscrição (ver situação)

| Ondes do Mar com M    | lái 🐠 🛪 🛛 M Chave de acesso para ins         | eni, 🛪 🚾 GR.                                             | K Sutamas USP x +                                        |                        |                          |                     |        |          |        |
|-----------------------|----------------------------------------------|----------------------------------------------------------|----------------------------------------------------------|------------------------|--------------------------|---------------------|--------|----------|--------|
| 🗊 🔒   kmps://wipdig   | ital <b>uq:de</b> /gr/adminiat/trodemout8580 |                                                          |                                                          | CI 1200 C 9, A         | kugaitar                 | 1                   | 合自     | * #      | 8      |
| ils visitados M Gmail | I 🛞 CERT 🚾 Concursos-USP 🚍 Conc              | urso-Treinamento 🛞 DRH 🖉 EEFER                           | P 🔋 PGUSP 🗮 SG 🕀 Sistemas USP 街 Votação da USP 🕻         | Blog_PD 🛞 CESP 💆 Con   | jugador 💈 Dicionário 🛄 3 | MESP 📕 IPTV USP 🛛 🗖 | Join P | F 🗷 Publ | Vet    |
| TS _                  | Universidade<br>Brasil                       | de São Paulo                                             |                                                          |                        |                          |                     |        |          |        |
|                       |                                              |                                                          |                                                          |                        |                          |                     | h      | assif@gm | ni con |
| irsos Públicos        |                                              |                                                          |                                                          |                        |                          |                     |        |          |        |
|                       |                                              |                                                          |                                                          |                        |                          |                     |        |          |        |
|                       |                                              |                                                          | São Paulo Hora Atual<br>12/05/2017 14:28:26              |                        |                          |                     |        |          |        |
| scar Concurso         | n Aronganhamatia                             |                                                          |                                                          |                        |                          |                     |        |          |        |
| 🖲 Detahes 👪           | Inscrição 🔲 a companya en la                 |                                                          | 1 +1 Pagana 1 de 1 1+ 10 50                              |                        |                          |                     |        | Vet 1 -  | 2 de : |
| Titulo                | Jornada de Trabalho                          | Departamento                                             | Unidade                                                  | Inicio da<br>Inscrição | Fim da Inscrição         | Situação            |        | Inscrito |        |
|                       | ×                                            |                                                          | ×                                                        |                        | 8                        |                     | ×      |          | 1      |
| ofessor Doutor        | ROIDP                                        | Escola de Educação Fisica s<br>Esporte de Ribeirão Preto | Escola de Educação Fisica e Esporte de Ribeirão<br>Preto | 00:00:00               | 31/05/2017<br>18:00:00   | Cancelado           | Não    |          |        |
| ofessor Doutor        | RDIDP                                        | Escola de Educação Física e<br>Esporte de Ribeirão Preto | Escola de Educação Física e Esporte de Ribeirão<br>Preta | 02/05/2017<br>08:00:00 | 31/05/2017<br>18:00:00   | Inscrição           | Não    |          |        |
|                       | Provide Res                                  |                                                          |                                                          |                        |                          |                     |        | Var 1 -  | -      |

#### 1ª vez que entra no sistema

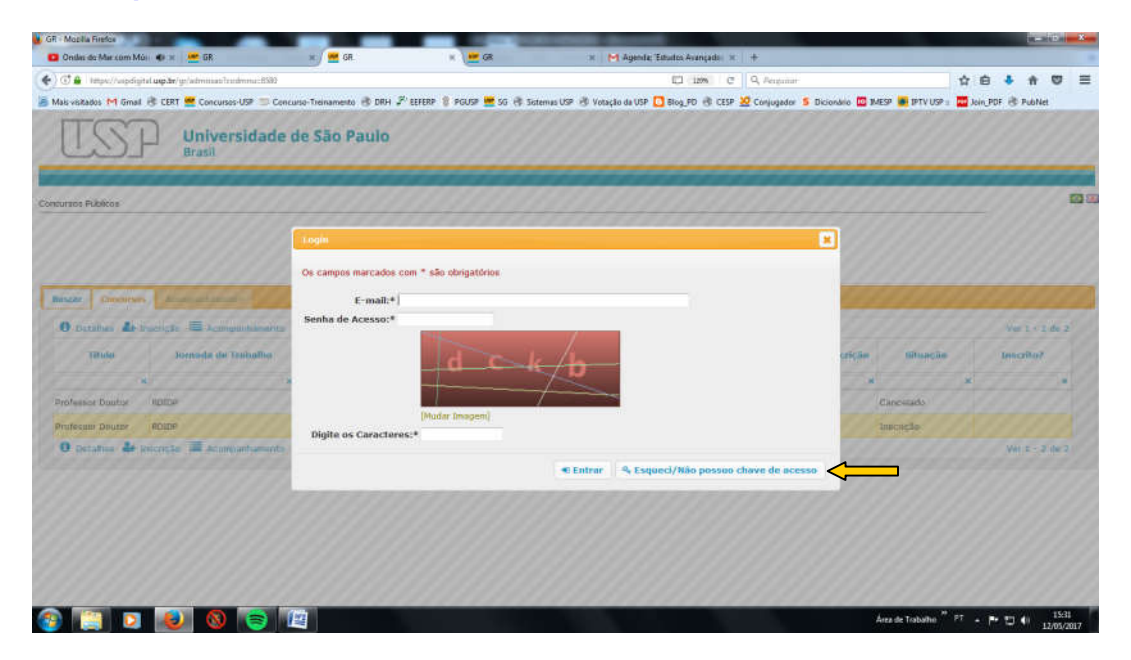

| R - Moola Friefox                                                               | Contraction (CD)                                                                                                    | _                     | _                        | _                   | DL SHU                    |
|---------------------------------------------------------------------------------|----------------------------------------------------------------------------------------------------|-----------------------|--------------------------|---------------------|---------------------------|
| Other at your common         Impo//wipdigital.up.thr/gc/administrationamucifS30 | a frammet ros. w a                                                                                                    | C im c q              | Perganar                 |                     | ☆ 白 ♣ ★ Q                 |
| lais visitados M Gmail 👌 CERT 🗮 Concursos-USP 📁 Concurso-Treinamento 🗄          | ) DRH 🖉 EEFERP 💈 PGUSP 🗮 SG 🛞 Sistemas USP 🖑 Votação da USP                                                              | 🖸 Blog_PD 🛞 CESP 💆 Ci | onjugador 💈 Dicionário 🕻 | IMESP 👼 IPTV USP :: | Join_PDF 🛞 PubNet         |
| Universidade de São Par<br>Brasil                                               | I Begistration<br>Os campos martados com * são ubrgatórios<br>Nomer* Luci Nasal<br>País:* Braak<br>Nómero de<br>13773338 |                       |                          |                     | Home Hold General         |
| exate Decembers Announcement                                                    | CPF:* 263.875.607-3<br>Género:* Feminino<br>Nescimento:* 1961.07.18<br>Indereço<br>410 Av. dos Banderantes               |                       | Fine die Descrieß        | n tiituação         | Ver 1 < 2 de<br>Inscribo? |
| rofessor Doutor Igitte Escola de Educa                                          | 8                                                                                                    |                       | 13/01/2017               | Cancettado          | Hito                      |
| esperta de reber<br>Escala de Teluca                                            | ca endereço #2:                                                                                                    |                       | 19/05/3017               |                     | 14                        |
| Capeto de Nele                                                                  | Cidade/Hairo: 5000<br>Cidade/Hairo: Sbor30 Proto / Monte Alogre<br>CEP:* 14040907<br>Nomero: 4 991380805<br>Telefone:*   |                       | LIFT-OUT-OO              |                     | Ver z = 2 de              |
|                                                                                 |                                                                                                    | E Salvar              |                          |                     |                           |

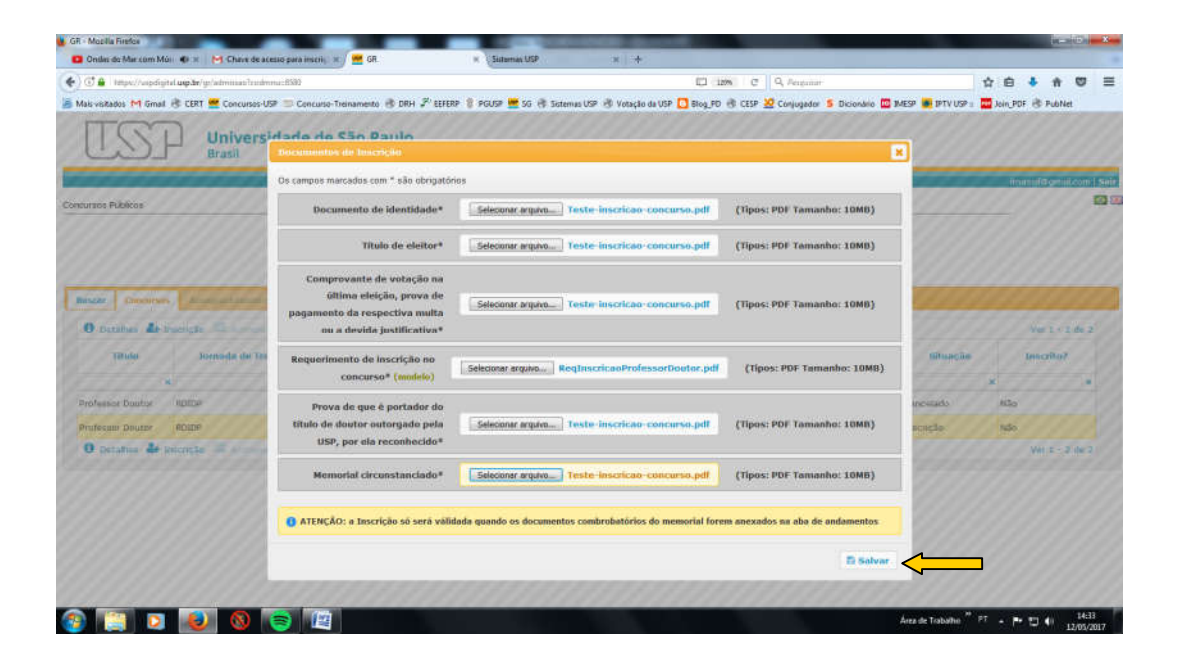

| A                                                                                                    |                                                                                                    |                                                                                                    | _                                                                                 | -                                                                    |            | -             | (C)O       | ×   |
|----------------------------------------------------------------------------------------------------|----------------------------------------------------------------------------------------------------|----------------------------------------------------------------------------------------------------|-----------------------------------------------------------------------------------|----------------------------------------------------------------------|------------|---------------|------------|-----|
| Ct of Land                                                                                                    | unimoli de la faltante de arcelo para lacon, la faltante dos                                                                                                    | en une                                                                                                    |                                                                                   |                                                                      |            |               | - m        |     |
| C a respecti                                                                                                    | apdışta <b>uşda</b> r yı adminas tradmini 1939-                                                                                                    | 1.1 10%                                                                                                    | C A serieur                                                                       |                                                                      | W E        |               |            |     |
| lais visitados 1º1                                                                                                    | Gmail 🕂 CERT 🚆 Concursos USP 🗇 Concurso-Treinamento. 🛞 DRH 🖨 EEFERP 🥛 PGUSP 🚆 SG 🤴 Sistemas USP 🗄                                                                                                    | 🖗 Votação da USP 🚺 Blog_FD 🛞                                                                                         | CESP 🧏 Conjugador 💲 Dicior                                                        | delo 🔟 IMESP 💼 IPTV USP                                              | a Join     | PDF IB 7      | AubNet     |     |
|                                                                                                    |                                                                                                    |                                                                                                    |                                                                                   |                                                                      | im         | HilGar        | Silcon   S | air |
| ursos Públicos                                                                                                    | 8                                                                                                    |                                                                                                    |                                                                                   |                                                                      |            |               |            | 100 |
|                                                                                                    | São Paulo Hor<br>12/05/2017 14                                                                                                    | 4:36:06                                                                                                    |                                                                                   |                                                                      |            |               |            |     |
|                                                                                                    |                                                                                                    |                                                                                                    |                                                                                   |                                                                      |            |               |            |     |
| Concursos<br>Título: Profe<br>Candidato                                                                                                    | ssor Doutor Jornada de Trabelho: IDIDP Unidade: Encola de Educação Fásca e Esporte de Riberão P                                                                                                    | reto <b>Departamento:</b> Escola                                                                                     | de Educação Física e Espor                                                        | te de Riberão Preto                                                  |            |               |            |     |
| Concursos<br>Titulo: Profe<br>Candidato<br>Nome: Luci 1<br>Número: 390                                                                                                    | sor Doutor Jornada de Trabelho: RDIDP Unidade: Escola de Educação Pásica e Esporte de Riberão P<br>Isasif Gênero: Fenirine Nascimento: 1951.07.18 País: Braal CPF: 2<br>Di Cidade/Bairo: Ribeirão Pieto / Mante Alegre CEP: 14040907                                                                                                    | reto Departamento: Escola<br>1638756873 Número<br>Número de Tele                                                     | de Educação Física e Espor<br>de Identificação: 137713<br>fone: 9013360865        | te de filberão Preto<br>38 Endereço #1: Av. do                       | s Bandeira | ntes          |            |     |
| Concursos<br>Titulo: Profe<br>Candidato<br>Nome: Luci 1<br>Número: 39<br>Cancelar                                                                                                    | ser Doutor Jornada de Trabalho: RDIDP Unidade: Escola de Educação Física e Esporte de Ribeirão P<br>Isaul Genero: Fentrano<br>Endereiça #2: Cidade/Bairro: Ribeirão Pieto / Mante Alegre CEP: 14040807<br>metrição Documentas da Memeral M el Págna 1 de 1                                                                                                    | reto Departamento: Escola<br>636756873 Número<br>Número de Tele<br>IP R 20 💌                                         | de Educação Física e Espor<br>de Identificação: 137713<br>fone: 9913360865        | te de Ribeirão Preto<br>35 Endereço #1: Av. do                       | s Bandeira | ntes<br>Vár   | 1 + 7 de 7 |     |
| Concursos -<br>Titulo: Profe<br>Candidato -<br>Nome: Luci 1<br>Número: 390<br>O cancolar<br>Data                                                                                             | Iser Doutor Jornada de Trabalho: RDIDP Unidade: Escola de Educação Física e Esporte de Riberão P<br>Isesif Genero: Fentrino Naccimento: 1961.07.18 País: Brasil CPF: 2<br>Cidade/Balreo: Ribeirão Pivelo / Monte Alegre CEP: 14040907<br>Inscrição Da Documentas do Menorul I de 1<br>Arquivo                                                                                                    | reto Departamento: Escola<br>1636756873 Númer<br>Número de Talo<br>18 K 20 💽                                         | de Educação Física e Espor<br>de Identificação: 137713<br>fone: 991336085<br>Desc | te de Ribeirão Preto<br>35 Endereço #1: Av. do<br>Nção               | a Bandeira | ntes :<br>Vár | 1 - 7 da 7 |     |
| Concursos<br>Titulo: Profe<br>Candidato<br>Nome: Luci 1<br>Número: 39/<br>O Cancelar<br>Data                                                                                                 | Isor Doutor Jornada de Trabalho: RDDP Unidade: Escola de Educação Pásica e Esporte de Nõerão P<br>Iasul Genero: Fentrano Nascâmento: 1961.07.18 País: Braal CPF: 2<br>Di Endereiço #2: Cidade/tairro: Riberão Pieto / Mante Alegre CEP: 1404007<br>Inschção III Documentas do Memerul M el Páges 1 de 1<br>Arguivo                                                                                                    | reto Departamento: Escola<br>1638756873 Número de Tele<br>19 6. 20 1                                                 | de Educação Física e Espor<br>de Identificação: 137713<br>fone: 991336085<br>Desc | te de Riberão Preto<br>38 <b>Endereço #1:</b> Av. do<br><b>1ição</b> | s Bandeira | ntes :<br>Vár | 1 - 7 de 7 |     |
| Concursos -<br>Titulo: Profe<br>Candidato<br>Nome: Luci I<br>Número: 391<br>Canicolar<br>Data<br>12/05/2017                                                                                  | Ser Doutor Jornada de Trabalho: RDIDP Unidade: Escola de Educação Pásica e Esporte de Riberão P<br>Iasal Gênero: Penírimo Nascimento: 1961.07.18 País: Brasil CPF: 2<br>10 Endereço: #2: Cidade/tairo: Ribeirão Pinto / Monte Alegre CEP: 14040807<br>Inscrição III Documentas do Menerul III de 1<br>Arquivio                                                                                                    | esto Departamente: Escola<br>658756873 Nămero de Tele<br>Nămero de Tele<br>20 10 10 10 10 10 10 10 10 10 10 10 10 10 | de Educação Fisica e Espor<br>de Identificação: 137713<br>fone: 991336085<br>Desc | te de Riberão Preto<br>38 Endereço #1: Av. do<br>1ição               | n Bandeira | ntes :<br>Vár | 1 + 7 de 7 |     |
| Concursos -<br>Titulo: Profe<br>Candidato<br>Nome: Luci I<br>Número: 390<br>Cancolar<br>Data<br>12/05/2017<br>12/05/2017                                                                     | Isor Dautor Jornada de Trabalho: RDIDP Unidade: Escola de Educação Física e Esporte de Rôseião P<br>Tasulf Gênero: Fentrano Nascimento: 1961.07.18 País; Braal CPF: 2<br>Di Endereço #2: Cidade/Bairre: Riberão Preto / Mante Alegre CEP: 14040607<br>Inscrição III Documentas do Memorial # 44 Página 1 de 1<br>Anguivo<br>Tritulo de eleitor: Teste-inscriso concurso adf                                                                                                    | reto Departamento: Escola<br>630756873 Nămere<br>Nămere de Tele<br>19 n. 20 n.<br>20 n.<br>20 n.<br>20 n.            | de Educação Física e Espor<br>de Identificação: 137713<br>fone: 901336085         | te de Alberão Preto<br>38 Endereço #1: Av. do<br>1ição               | a Bandeira | ntes :<br>Ver | 1 - 7 do 7 |     |
| Concursos -<br>Titulo: Profe<br>Candidato<br>Nome: Luci I<br>Número: 39/<br>Cancolar<br>Data<br>12/05/2017<br>12/05/2017<br>12/05/2017                                                       | Isor Doutor Jornada de Trabalho: RDIDP Unidade: Escola de Educação Pásica e Esporte de Noerão P<br>tassif Genero: Pentrino Naccimento: 1961.07.18 País: Brasi CPF: 2<br>Cidade/Bairro: Ribeirão Pieto / Mante Alegre CEP: 14040807<br>Inscição Da Documentas de Menoral i de 1<br>Arquive<br>TRuo de eletor: Teste-Resciso-concurso pdf<br>Documento de identidade: Teste-Proceso-concurso pdf<br>Documento de identidade: Teste-Proceso-concurso pdf                                                                                                    | eto Departamento: Escola<br>638756873 Número<br>Número de Tele<br>10 H 20 P<br>Candidato inscrite!                   | de Educação Física e Espor<br>de Identificação: 137713<br>fone: 901336085<br>Desc | te de Riberão Preto<br>38 Endereço #1: Av. do<br>fição               | s Bandeira | ntes :<br>Var | 1 7 do 7   |     |
| Concurses -<br>Titulo: Profe<br>Candidato<br>Nome: Luci 1<br>Número: 390<br>Cancelar<br>Data<br>12/05/2017<br>12/05/2017<br>12/05/2017                                                       | asor Dautor Jornada de Trobalho: RDIDP Unidade: Escola de Educação Física e Esporte de Riberão P  tassif Genero: Fentrino Endereço #2: Cidade/Bairro: Ribeirão Pieto / Monte Alegre CEP: 140-0807  metorção De Documentas do Menorial I / 4 / 9 ágra 1 de 1  Arquive TRufo de eleitor: Teste-Restra-comorio pdf Documento de identidade: Teste-Procea comoria pdf Documento de identidade: Teste-Procea comoria pdf Comprovate de vidação na última elei porta pagamento da respectiva muita ou a dovda                                                                                                    | reto Departamento: Escola<br>638756873 Número<br>Número de Tele<br>Ini H. 20 J.<br>Candidato inscrite!               | de Educação Física e Espor<br>de Identificação: 137713<br>fone: 991336085<br>Desc | ie de Ribeirão Preto<br>35 Endereço #1: Av. do<br>1ição              | s Bandsira | ntes :<br>Ver | 1 + 7 de 7 |     |
| Concurses<br>Titulo: Profe<br>Candidato<br>Nome: Luci I<br>Número: 30<br>Cancelar<br>Data<br>12/05/2017<br>12/05/2017<br>12/05/2017<br>12/05/2017<br>12/05/2017                              | Sornada de Trabalho: RDDP Unidade: Escola de Educação Fásica e Esporte de Nõerão P           Sasuf         Genero: Fentrano         Nascâmento: 1961.07.18         País: Braal         CPF: 2           00         Enderaço #2:         Cidade/Bairro: Ribeiño Pieto / Mante Alegre CEP: 14040907         Imenção         Imenção <td>reto Departamento: Escola<br/>638756873 Número de Tele<br/>10 m 20 m<br/>Candidato insortal</td> <td>de Educação Física e Espor<br/>de Identificação: 137713<br/>fone: 991336865<br/>Desc</td> <td>te de Ribertão Preto<br/>38 Endereço #1: Av. do<br/>1ção</td> <td>s Bandeira</td> <td>otes :<br/>Var</td> <td>1 + 7 de 7</td> <td></td>                                                                                                    | reto Departamento: Escola<br>638756873 Número de Tele<br>10 m 20 m<br>Candidato insortal                             | de Educação Física e Espor<br>de Identificação: 137713<br>fone: 991336865<br>Desc | te de Ribertão Preto<br>38 Endereço #1: Av. do<br>1ção               | s Bandeira | otes :<br>Var | 1 + 7 de 7 |     |
| Concurses<br>Titulo: Profe<br>Candidato<br>Nome: Luci I<br>Número: 190<br>Cancelar<br>Data<br>12/05/2017<br>12/05/2017<br>12/05/2017<br>12/05/2017<br>12/05/2017<br>12/05/2017<br>12/05/2017 | Sormada de Trabalho: RDIDP Unidade: Escola de Educação Fásca e Esporte de Riberão P      asuí     Genero: Fentrano     Endereiça #2:     Cidade/Bairro: Riberão Pisto / Monte Alegre CEP: 14040607      mecição     Documentes do Menerul     M el Págea 1 de 1     Arquive      Trádo de eletor: Testo-encrica- concurso pdf      Menotal circunstanciado: Testo-encrica- concurso pdf      Menotal circunstanciado: Testo-encricado pda la USO, por sia reconhecido: Testo-encrica-      Menotal circunstanciado do tito doutor concurso pdg parta USO, por sia reconhecido: Testo-encrica-      Menotal circunstanciado do tito doutor concurso pdg parta USO, por sia reconhecido: Testo-encrica-      Menotal circunstanciado do tito doutor concurso pdg parta USO, por sia reconhecido: Testo-encrica-      Menotal circunstanciado do tito doutor concurso pdg parta USO, por sia reconhecido: Testo-encrica-      Menotal circunstanciado do tito doutor concurso pdg parta USO, por sia reconhecido: Testo-encrica-      Menotal circunstanciado do tito doutor concurso pdg parta USO, por sia reconhecido: Testo-encrica-      Menotal circunstanciado do tito doutor concurso pdg parta USO, por sia reconhecido: Testo-encrica-      Menotal circunstanci doutor concurso pdg parta USO, por sia reconhecido: Testo-encri | reto Departamento: Escola<br>638756873 Número de Tele<br>Número de Tele<br>Candidato inscrita!                       | de Educação Física e Espor<br>de Identificação: 137713<br>fone: 901336065<br>Desc | ie de Ribertio Preto<br>35 Endereço #1: Av. do<br>16280              | s Bandeka  | otes :<br>Vář | 1 + 7 de 7 |     |

| C+ Modilla Hitefox                                      |                                                                                                    | ALC: NOT THE OWNER OF THE OWNER OF THE OWNER OWNER OWNER OWNER OWNER OWNER OWNER OWNER OWNER OWNER OWNER OWNER OWNER OWNER OWNER OWNER OWNER OWNER OWNER OWNER OWNER OWNER OWNER OWNER OWNER OWNER OWNER OWNE |                                 | 10 M                            |                        | And in case of the local division of the local division of the loc | 10-20D       | - ×  |
|---------------------------------------------------------|----------------------------------------------------------------------------------------------------|----------------------------------------------------------------------------------------------------|---------------------------------|---------------------------------|------------------------|----------------------------------------------------------------------------------------------------|--------------|------|
| 🕽 Onder de Mar com Mós 🐠 🛪 🛛 [14] Chave de ac           | esso para inscriți 🛪 🦯 🐖 GR                                                                                     | H Sistema USP                                                                                                    | * +                             |                                 |                        |                                                                                                    |              |      |
| 🗇 🔒 - Hetps://wipdigital.usp/br/gr/wimmas/trade         | mu:8597#                                                                                                    |                                                                                                    | (C) (                           | 120% C Q, Pergunar              |                        | 合白 4                                                                                                    | • n 0        | ) =  |
| Mais visitados M Gmail 🛞 CERT 🗮 Concursos-U             | 197 😑 Concurso-Treinamento 🚯 DRH 🖉 EEFER                                                                        | P 🏮 PGUSP 🗮 SG 🕀 Sistemu                                                                                                    | s USP 谢 Votação da USP 🚺 Blog_P | 10 🛞 CESP 💆 Conjugador 💈 Dicion | sario 🛄 IMESP 👼 IPTV U | ISP 🗉 🧮 Join, PDF 🛛                                                                                                    | B PubNet     |      |
|                                                         |                                                                                                    |                                                                                                    |                                 |                                 |                        | house                                                                                                    | Securit and  | SHIT |
| cursos Públicos                                         |                                                                                                    |                                                                                                    |                                 |                                 |                        |                                                                                                    |              |      |
|                                                         |                                                                                                    | São Paulo<br>12/05/203                                                                                                    | Hora Atual<br>7 14:37:25        |                                 |                        |                                                                                                    |              |      |
| niscer   Concurses   Monsorhumon                        | Documentes do Memorial                                                                                          |                                                                                                    |                                 |                                 | ×                      |                                                                                                    |              |      |
|                                                         | -Incluir novo Arquivo                                                                                           |                                                                                                    |                                 |                                 | 1000                   |                                                                                                    |              |      |
| Concursos<br>Titulia: Professor Doutor Dornada de       | Comprovante do Memorial*                                                                                        | Selecionar arquivo Tee                                                                                                    | te-inscricao-concurso.pdf       | (Tipos: PDF Tamanho: 50M        | 6) ao Prota            |                                                                                                    |              |      |
| Cendidate                                               |                                                                                                    |                                                                                                    |                                 |                                 |                        |                                                                                                    |              |      |
| Nomer Luci Hansif Género: Fe<br>Número: 3000 Endereço 4 |                                                                                                    |                                                                                                    | ncluir                          |                                 | ço #1: Av.             | den Bandemanten                                                                                                    |              |      |
| O Cancelar Institução 🛄 Escusionetes                    | Documentos do Memorial                                                                                          |                                                                                                    |                                 |                                 | •                      |                                                                                                    | Ville - 7 de | -    |
| Duta                                                    | Descrição                                                                                                    |                                                                                                    |                                 | Arquivo                         | - 10/06                |                                                                                                    |              |      |
|                                                         |                                                                                                    | la la la la la la la la la la la la la l                                                                                                    | ¢                               |                                 | *                      |                                                                                                    |              | - 11 |
| 12/05/2017                                              |                                                                                                    |                                                                                                    |                                 |                                 | 000                    |                                                                                                    |              | 98   |
| \$3/05/2012 Titulo de elector: Lette-in                 | B Remover                                                                                                    | R R Pagna 1                                                                                                    | de 0 🗰 🕷 20 💌                   | Nenhum registro para v          | nalaun                 |                                                                                                    |              | 99   |
| 12/95/2017 Documenta de identidade                      |                                                                                                    |                                                                                                    |                                 |                                 | - 1000                 |                                                                                                    |              | 101  |
| Componenta de entacia o                                 | a offense electrice, entrese de naciamento sta -                                                                | manactiva matta au a deser                                                                                                    | 1999999999                      |                                 |                        |                                                                                                    |              | 68   |
| justificativa; Tertis anama                             | e-settormound)                                                                                                  |                                                                                                    |                                 |                                 |                        |                                                                                                    |              |      |
| 10/05/2017 Recommento de recordo                        | no concurati stadimor autentiato meta 1958, ner                                                                 | alla raccomaridai: Tastalinat                                                                                                    |                                 |                                 |                        |                                                                                                    |              |      |
| TIME, HEAP COMMENTER OF THE POST AND THE OF             | s remained and the second second second second second second second second second second second second second s | Muritis Studenting and Student                                                                                                    |                                 |                                 |                        |                                                                                                    |              |      |
| meeran be                                               |                                                                                                    |                                                                                                    |                                 |                                 |                        |                                                                                                    |              |      |

Para anexar comprovantes do memorial.

Precisa fazer a descrição do documento e selecionar + Incluir

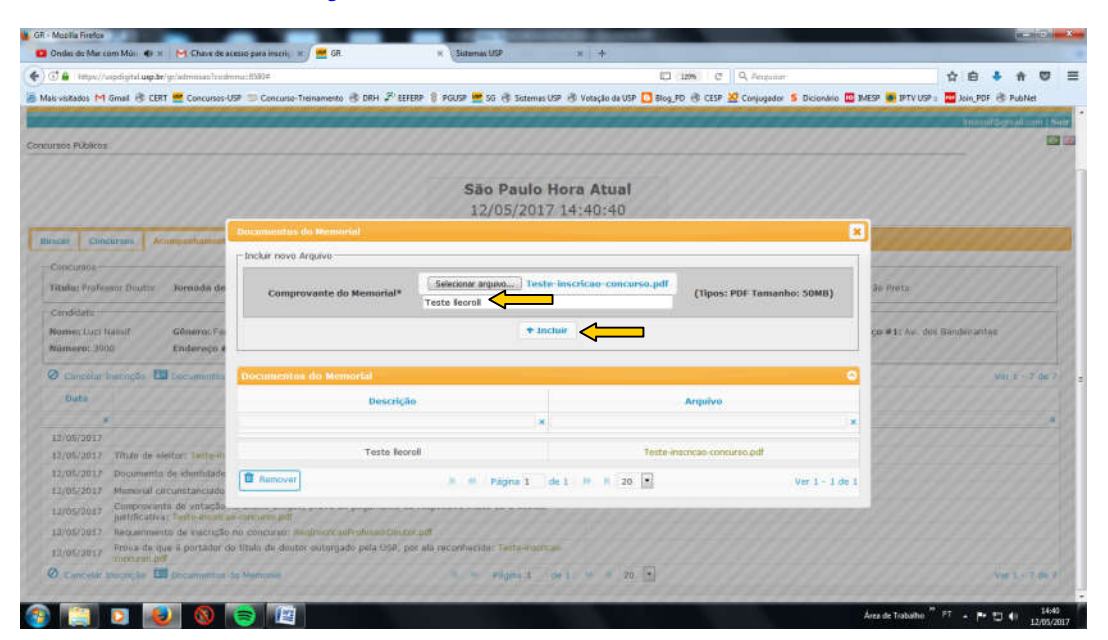

| Onder de Mar com Mói 🐠 🛪 🛛 [4] Cheve de ac     | lesso para inscrit, 🕱 / 🚟 GR.         | H Statemas USP              | 38 ( <del>*</del> )              |                                             |                                          |
|------------------------------------------------|---------------------------------------|-----------------------------|----------------------------------|---------------------------------------------|------------------------------------------|
| 🕄 🔒 - tetps://wpdigital.usp3e/gr/winnias/tenin | nnu::8593#                            |                             | 0                                | 1296 C Q. Acquiter                          | 1 6 4 f V                                |
| als visitados M Gmail 者 CERT 🚾 Concursos-U     | 197 😑 Concurso Treinamento 🚯 DRH 🔑 EE | FERP 🔋 PGUSP 🗮 SG 🕀 Sistemu | is USP 街 Votação da USP 🚺 Blog_P | 10 🛞 CESP 💆 Conjugador 💈 Dicionário         | 🔟 IMESP 😹 IPTV USP 🗉 🧱 Join_PDF 🗟 PubNet |
| ***********                                    | **********                            | *******                     | ********                         | *********                                   | humanitesen al son (                     |
| uraos Publicoa                                 |                                       |                             |                                  |                                             |                                          |
|                                                |                                       |                             |                                  |                                             |                                          |
|                                                |                                       | São Paulo                   | Hora Atual                       |                                             |                                          |
|                                                |                                       | 12/05/203                   | 17 14:44:54                      |                                             |                                          |
| scer Clincurum Atumperhamen                    | Documentos do Memorial                |                             |                                  |                                             | ×                                        |
| Concurana                                      | Incluir novo Arguivo                  |                             |                                  |                                             |                                          |
| Titulu: Professor Doutor Jornada de            |                                       | Selecionar arquivo Ter      | te inscricao concurso.pdf        | Participante en contra a contra a           | ao Fretz                                 |
| anditate                                       | Comprovante do Memoriai*              |                             |                                  | (Tipos: PDF Tamanno: 5086)                  | US I FITTURE                             |
| Nomen: Lucs Hamil Géneros Fe                   |                                       | +1                          | nchuie                           |                                             | co #1: Av. dos Banderantes               |
| Número: 3900 Endereço e                        | 1                                     |                             |                                  |                                             |                                          |
| Cuncelar batingão 🖽 tocumenta                  | Documentos do Memorial                |                             |                                  |                                             | 🖸 Vai z - 7 de                           |
| Duta                                           | Descrici                              | 10                          |                                  | Armivo                                      | 000000000000                             |
| 111 111111111                                  |                                       | 1                           | e .                              | 1.000                                       | · ////////////////////////////////////   |
| 12/05/2017                                     |                                       |                             |                                  |                                             | - 00000000000000                         |
| \$3/05/2017 Thute de elector: Terte-m          | Teste leo                             | rall                        | Teste in<br>Teste in             | ecncao-concurso.pdf<br>didicao-concurso.pdf |                                          |
| 11/05/2017 Memoral circunstanciado             | TEste 2lec                            | rdlei                       | Regineric                        | apProfessorDouter.pdf                       | 000000000000                             |
| 11/05/2017 Composeanto de votação              | testo 3 lio                           | onp                         | Testo-m                          | acticae concurse.pdf                        |                                          |
| 13/05/2017 Recummento de macrica-              | C Removed                             | # # Págna 1                 | dn 1 H H 20 H                    | Ver 1 - 4 de                                |                                          |
| Elliof./2017 Frons de que à portador           |                                       |                             | A COLOR                          |                                             | 0000000000000                            |
| O Cancelar Macricias III Decamantas -          | to Mamonia                            | a - rigna t                 | de 1 44 # 20 *                   |                                             | Var 17.00                                |
| Ø Cancelik biografie 🛄 Decamental d            | Sa Memoria                            | Pigna 1                     | 6e 1 9e # 20 *                   |                                             | Vel. 7 e                                 |
|                                                | S (17)                                |                             |                                  |                                             | Arra de Trabalho " PT                    |

Para remover arquivos e ou sair da tela que anexa os comprovantes do memorial. Finaliza, automaticamente, a inscrição.

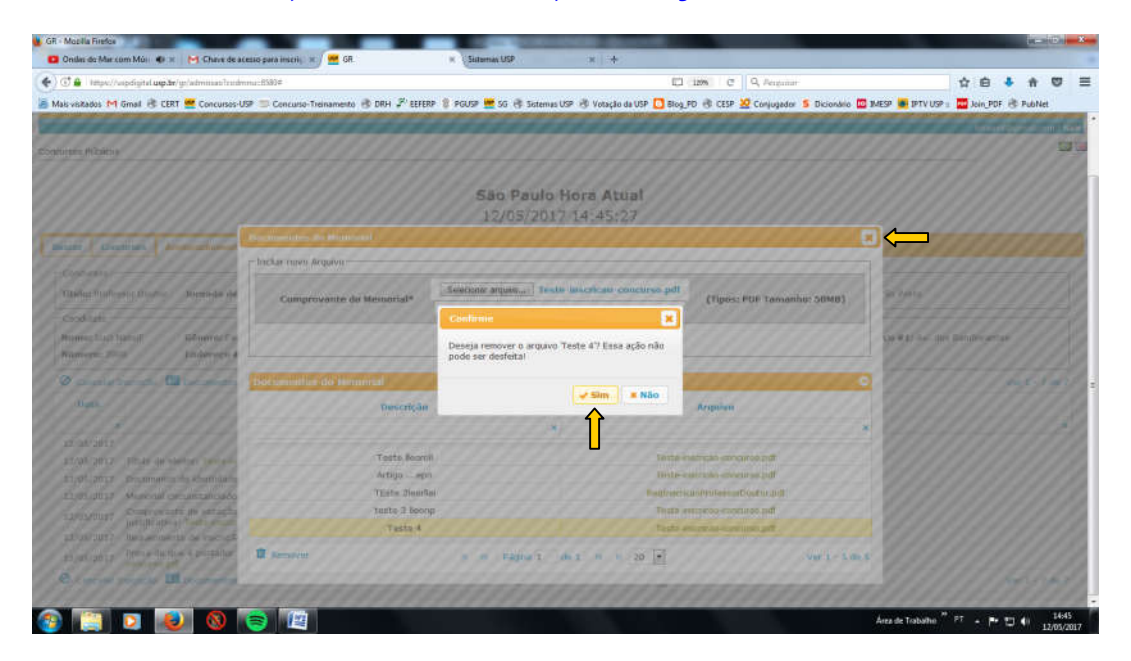

## Tela final (quando a inscrição está efetuada) e/ou cancelar a inscrição

| <ul> <li>() () () (mpx//)</li> </ul>                                                                                                    | apdigital <b>uqida</b> r/yr/adminias/trodminia:8590#                                                                                                    | Cl 12m C                                                                                                    | Q, Pergunar                                                                                                    | 合白           |               | -   |
|----------------------------------------------------------------------------------------------------|----------------------------------------------------------------------------------------------------|----------------------------------------------------------------------------------------------------|----------------------------------------------------------------------------------------------------|--------------|---------------|-----|
| 着 Mais visitados M                                                                                                    | Gmail 🕏 CERT 🚾 Concursos-USP 🗊 Concurso-Treinamento 🛞 DRH 🖨 EEFERP 🔋 PGUSP 🗮 5G 🔅 Sistemus USP 🗄                                                                                                    | 🛙 Votação da USP 🚺 Blog_PD 🛞 CESP 💆                                                                                                    | Conjugador 💈 Dicionário 🔟 IMESP 👼 IPTV USP                                                                      | a 🛄 Join, P  | POF 🗟 P       | Pub |
|                                                                                                    |                                                                                                    |                                                                                                    |                                                                                                    | lime         | Hildon        |     |
| Concursos Públicor                                                                                                    | Ū.                                                                                                    |                                                                                                    |                                                                                                    |              |               |     |
|                                                                                                    |                                                                                                    |                                                                                                    |                                                                                                    |              |               |     |
|                                                                                                    | São Paulo Hor                                                                                                    | a Atual                                                                                                    |                                                                                                    |              |               |     |
|                                                                                                    | 12/05/2017 14                                                                                                    | 1:46:08                                                                                                    |                                                                                                    |              |               |     |
| distances of the second                                                                                                    |                                                                                                    | 0199359935                                                                                                    |                                                                                                    |              |               |     |
| Buscar Con                                                                                                    | Cursos Acumpanhamente                                                                                                    |                                                                                                    |                                                                                                    |              |               |     |
|                                                                                                    |                                                                                                    |                                                                                                    |                                                                                                    |              |               | _   |
| - Concursos-                                                                                                    |                                                                                                    |                                                                                                    |                                                                                                    |              |               |     |
| - Concursos -                                                                                                    |                                                                                                    |                                                                                                    | a more many a second second                                                                                     |              |               |     |
| - Concursos<br>Titulo: Profe                                                                                                    | sor Doutor Jornada de Trabalho: RDIDP Unidade: Escola de Educação Física e Esporte de Riberão P                                                                                                    | reto Departamento: Escola de Educi                                                                                                    | ação Física e Esporte de Ribeirão Preto                                                                         |              |               |     |
| - Concursos<br>Título: Profe                                                                                                    | ssor Doutor Jornada de Trabalho: RDIOP Unidade: Escola de Educação Física e Esporte de Riberão P                                                                                                    | reto Departamento: Escola de Educa                                                                                                    | ação Física e Esporte de Ribeirão Preto                                                                         |              |               |     |
| - Concursos -<br>Titulo: Profe<br>- Candidato -                                                                                                    | ssor Doutor 🛛 Jornada de Trabalho: IDIDP Unidade: Escola de Educação Písica e Esporte de Riberão P                                                                                                    | reto <b>Departamento:</b> Escola de Educa                                                                                                    | ação Física e Esporte de Ribeirão Preto                                                                         |              |               |     |
| - Concursos -<br>Título: Profe<br>- Candidato -<br>Nome: Luci I                                                                                                    | ssor Doutor Jornada de Trabalho: RODP Unidade: Escola de Educação Física e Esporte de Rôveião P<br>tausif Gênero: Ferrirono Nascimento: 1961.07.18 Pais: Braal CPF: 2                                                                                                    | reto Departamento: Escola de Educ:<br>638756873 Número de Ide                                                                                                    | ação Física e Esporte de Albeirão Preto<br>Intíficação: 13771338 Endereço #1: Av. do                            | n Bandeirar  | ntes          |     |
| Concursos -<br>Titulo: Profe<br>Candidato -<br>Nome: Luci I<br>Número: 39                                                                                                    | Isaor Doutor Jornada de Trabalho: INDIDP Unidade: Escola de Educação Física e Esporte de Reieño P<br>Itassif Genero: Fentrino Nascimento: 1961.07.18 País: Brasil CPF: 2<br>Di Endereço #2: Cidade/Bairro: Riteirão Pinto / Monte Alegre CEP: 14040607                                                                                                    | reto Departamento: Escola de Educi<br>638756873 Número de Ide<br>Número de Telefone: 95                                                                                                    | ação Fisica e Esporte de Albeirão Preto<br>Intificação: 13771338 Endereço #1: Av. do<br>113360855               | n Bandeirar  | ntes          |     |
| Concursos -<br>Titulo: Profe<br>Candidato<br>Nome: Luci 1<br>Número: 390                                                                                                    | Isar Doutor Jornada de Trabalho: INDIDP Unidade: Escola de Educação Fásca e Esporta de Reierão P<br>Tasalf Genero: Fentremo Endereço #2: Cidade/Bairro: Ribeiña Pieto / Mante Alegre CEP: 14040807<br>Insolção 💷 pocumentas do Menerul III el Págea 1 de 1                                                                                                    | eto Departamento: Escola de Educi<br>638756873 Número de Ider<br>Número de Telefone: 90<br>19 s. 20 x                                                                                                    | ação Física e Esporte de Ribeirão Preto<br>Intificação: 13771338 Endereço #1: Av. do<br>113360865               | is Bandeirai | ntes :<br>Ver | 17  |
| Concursos -<br>Titulo: Profe<br>Candidato -<br>Nome: Luci 1<br>Número: 390<br>Cancelar<br>Data                                                                                                    | Isor Doutor Jornada de Trabalho: IDDP Unidade: Escola de Educação Física e Esporte de Roerão P<br>Itasof Genero: Fernemo Raccimento: 1961.07.18 País: Brasi CPF: 2<br>Di Endereça #2: Cidade/tairo: Ribeirão Pieto / Monte Alegre CEP: 1404007<br>Inocição III Documenta do Menerul II de 1<br>Arquivo                                                                                                    | eto Departamento: Escola de Educi<br>658756873 Número de Ide<br>Número de Telefone: 93                                                                                                    | ação Física e Esporte de Ribeirão Preto<br>INTRCAÇÃO: 13771338 Endereço #1: Av. do<br>13360865<br>Descrição     | is Bandeirar | ntes :<br>Var | 17  |
| Concurses -<br>Titulo: Profe<br>Candidato<br>Nome: Luci I<br>Número: 39<br>Cancelar<br>Data                                                                                                    | ssor Doutor Jornada de Trabalho: RDDP Unidade: Escola de Educação Física e Esporte de Riberão P<br>tassif<br>Género: Fernino:<br>Endereço #2:<br>Cidade/taalro: Riberão Pieto / Monte Alegor CEP: 14040807<br>Incolção III bocumentos do Memerul III de 1<br>Angulive                                                                                                    | eto Departamento: Escola de Educi<br>ESE/56873 Número de Ide<br>Número de Telefone: 93                                                                                                    | ação Física e Esporte de Ribeirão Preto<br>INTRICAÇÃo: 13771338 Endereço #1: Av. do<br>11330865<br>Descrição    | is Bandsirar | ntes<br>Ver   | 17  |
| Concursos -<br>Titulo: Profe<br>Candidato<br>Norme: Loci 1<br>Núrmero: 39/<br>Cancelar<br>Data<br>12/05/2017                                                                                                    | seer Doutor Jornada de Trabalho: NDIDP Unidade: Escola de Educação Fásica e Esporte de Rôvirão P<br>tassif Gênero: Fermine Endereço #2: Cidade/Bairro: Riseirão Preto / Monte Alegre CEP; 14040007<br>Inschção C Documentas do Memerial H el Página 1 de 1<br>Anguivo                                                                                                    | reto Departamento: Escola de Educi<br>636756873 Número de Idei<br>Número de Idei<br>Ministro de Telefont: Ol<br>Ministro de Telefont: Ol<br>Ministro de Idei<br>Candidato inscrito!                                                                                                    | ação Física e Esporte de Ribeirão Preto<br>Ittificação: 13771338 Endereço #1: Av. do<br>113360865<br>Descrição  | s Bandeirar  | ntes :<br>Var | 17  |
| Concursos -<br>Titulo: Profe<br>Candidato<br>Nome: Luci 1<br>Número: 390<br>Cancelar<br>Dafa<br>12/05/2017<br>12/05/2017                                                                                                    | Isor Doutor Jornada de Trabalho: IDDP Unidade: Escola de Educação Fásica e Esporte de Rêviño P<br>Tasul Gênero: Fentrano<br>Do Endereço #2: Cidade/Bairro: Ribeirão Proto / Monte Alegre CEP: 14040907<br>Innolção De Documentas da Memorial Arguivo<br>Tritulo de eletor: Teste-inscrao-corourno.pdf                                                                                                    | reto Departamento: Escola de Educio<br>638756873 Número de Ide<br>Kiamero de Telefons: 90<br>10 10 20 1<br>Candidato inscritor                                                                                                    | eção Física e Esporte de Ribeirão Preto<br>Intificação: 13771338 Endereço #1: Av. do<br>13380855<br>Descrição   | is Bandsirar | otes<br>Var   | 1 7 |
| Concursos -<br>Titulo: Profe<br>Candidato -<br>Nome: Luci 1<br>Número: 390<br>Cancelar<br>Data<br>12/05/2017<br>12/05/2017                                                                                                    | ssor Doutor Jornada de Trabalho: RODP Unidade: Escola de Educação Física e Esporte de Riberão P<br>tasuí Gênero: Fernimo: Nascimento: 1961.07.18 País: Brasil CPF: 2<br>Di Endereço #2: Cidade/taalro: Riberão Pieto / Monte Alegor CEP: 14040807<br>insciçõe El Documenta do Mamenul III de Página 1 de 1<br>Arguive<br>Titulo de eleitor: Teste-inscisa-comano polí                                                                                                    | reto Departamento: Escola de Educi<br>658756873 Nămero de Ide<br>Nămero de Talefons: 99<br>19 Al 20 2<br>4<br>Candidato inscrite!                                                                                                    | ação Física e Esporte de Ribeirão Preto<br>INTEGAÇão: 1377.1338 Endereço #1: Av. do<br>113360865<br>Descrição   | n Bandsirar  | ntes :<br>Vár | 1 7 |
| Concursos -<br>Titulo: Profe<br>Candidato -<br>Nome: Luci I<br>Número: 30<br>Cancelar<br>Data<br>12/05/2017<br>12/05/2017<br>12/05/2017                                                                                                    | sear Doutor Jornada de Trabalho: ROIDP Unidade: Escola de Educação Fásica e Esporte de Rêvirão P<br>tasar<br>Genero: Fermino<br>Endereço #2: CEdade/Bairro: Rêvirão Preto / Monte Alegre CEP; 14040007<br>Inicioção © Documentas do Memerial # # # Página 1 de 1<br>Anguivo<br>TRUo de elettor: Teste-inscriso-concurso pdf<br>Documento de identidade: Teste-inscriso-concurso pdf<br>Memorial documentandos Teste-inscriso-concurso pdf                                                                                                    | reto Departamento: Escola de Educi<br>536756873 Número de Ide<br>Número de Ide<br>Número de Ide<br>Candidato inscrito!                                                                                                    | eçîn Filica e Esporte de Ribeirão Pesto<br>Hilîcação: 13771338 Endereço #1: Av. do<br>13380065<br>Descrição     | is Bandeirar | ntes :<br>Var | 17  |
| - Concursos -<br>Titulio: Profe<br>Canadato -<br>Norme: Luci<br>Name: Luci<br>Daria<br>12/05/2017<br>12/05/2017<br>12/05/2017<br>12/05/2017                                                                                                    | asor Doutor Jornada de Trabalho: NDIDP Unidade: Escola de Educação Fásica e Esporte de Rôvirão P tassif Gênero: Fentrino Endereço #2: Cidade/Bairro: Rîberdo Prato / Monte Alegar CEP: 14040007 tracição Documenta do Manerial H H Página 1 de 1 Angelve TRUo de eleitor: Teste-Instance-concurse pdf Documento de identidade: Tatté-morcae-concurse pdf Documento de identidade: Tatté-morcae-concurse pdf Comprovante de vidação na última eleição, rorsva de pagamento da respectiva muita ou a devida patricativa: Teste-Instance pdf Comprovante de vidação na última eleição, rorsva de pagamento da respectiva muita ou a devida                                                                                                    | reto Departamento: Escola de Edución<br>638756873 Número de Ide<br>Kiamero de Telefone: 92<br>8 Candidato inscrito!                                                                                                    | eçla Fisica e Esporte de Ribeirdo Preto<br>Intificação: 13771338 Endereço #1: Av. do<br>11330065<br>Descrição   | is Bandeirar | otes<br>Vár   | 17  |
| - Concurses -<br>Titulio: Profe<br>- Candidato<br>Norme: Luci 1<br>Número: 390<br>Cancelar<br>Data<br>12/05/2017<br>12/05/2017<br>12/05/2017<br>12/05/2017<br>12/05/2017                                                                                                    | Sisor Doutor  Jornada de Trabalho: RODP Unidade: Escola de Educação Física e Esporte de Riberão P  tasual  Genero: Fernimo: Endernço #2:  Cidade/taairo: Riberão Pisto / Monte Alegor CEP: 14040807  incolção  D  Cidade/taairo: Riberão Pisto / Monte Alegor CEP: 14040807  incolção  D  Cidade/taairo: Riberão Pisto / Monte Alegor CEP: 14040807  incolção  D  Comento de Identidade: Tarté-morcae concarso pill  Memodal circunstranciado: Tarté-morcae concarso pill  Memodal circunstranciado: Tarté-morcae concarso pill  Memodal circunstranciado: Tarté-morcae concarso pill  Memodal circunstranciado: Tarté-morcae concarso pill  Memodal circunstranciado: Tarté-morcae concarso pill  Memodal pisticitativa: Tetté-morcae concarso pill  Memodal pisticitativa: Tetté-morcae concarso pill  Memodal pisticitativa: Tetté-morcae concarso pill                                                                                                    | Alexandra Canada Canada C                                                                                                    | açıla Fisica e Esporte de Ribeirdo Preto<br>HITFICAÇÃO: 1377.1338 Endereço #1: Av. do<br>113360865<br>Descrição | s Bandsirar  | ntes :<br>Var | 1.7 |
| <ul> <li>Concurse: - Candidato</li> <li>Titulio: Profe</li> <li>Candidato</li> <li>Nome: Loci</li> <li>Número: 39</li> <li>Cancelar</li> <li>Data</li> <li>12/05/2017</li> <li>12/05/2017</li> <li>12/05/2017</li> <li>12/05/2017</li> <li>12/05/2017</li> <li>12/05/2017</li> <li>12/05/2017</li> <li>12/05/2017</li> <li>12/05/2017</li> <li>12/05/2017</li> </ul> | Seor Doutor  Jornada de Trabalho: RODP Unidade: Escola de Educação Física e Esporte de Riberão P  tausi  Género: Fernino: Enderaço 92: Cidade/tairo: Riberão Pisto / Monte Alegar CEP: 14040807  Incolção  Documento de riberia da Memerial  H el Página 1 de 1  Angulive  TRUo de eletor: Teste-insorta-concurso pdf  Decumento de riberição en concurso pdf  Memorial circunstranciado: Teste-insorta-concurso pdf  Memorial circunstranciado: Teste-insorta-concurso pdf  Perova de pagamento da respectiva muita ou a devida pastinizativa: Teste-insorta-concurso pdf  Perova de que 4 portador do Itale de doutor outorgado pela USP, por ela reconhecido; Teste-insorta- Perova de que 4 portador do Itale de doutor outorgado pela USP, por ela reconhecido; Teste-insorta- Perova de que 4 portador do Itale de doutor outorgado pela USP, por ela reconhecido; Teste-insorta- Perova de que 4 portador do Itale de doutor outorgado pela USP, por ela reconhecido; Teste-insorta- Perova de que 4 portador do Itale de doutor outorgado pela USP, por ela reconhecido; Teste-insorta- Perova de pagamento de Itale de doutor outorgado pela USP, por ela reconhecido; Teste-insorta- Perova de pagamento de Itale de doutor outorgado pela USP, por ela reconhecido; Teste-insorta- Perova de pagamento de Itale de doutor outorgado pela USP, por ela reconhecido; Teste-insorta- Perova de pagamento de Itale de doutor outorgado pela USP, por ela reconhecido; Teste-insorta- Perova de pagamento de Itale de Doutor outorgado pela USP, por ela reconhecido; Teste-insorta- Perova de pagamento de Itale de Doutor outorgado pela USP, por ela reconhecido; Teste-insorta- Perova de pagamento de Itale de Doutor outorgado pela USP, por ela reconhecido; Teste-insorta- Perova de pagamento de Itale de Doutor outorgado pela USP, por ela reconhecido; Teste-insorta- Perova de pagamento de Itale de Doutor outorgado pela USP, por ela reconhecido; Teste-insorta- Perova de pagamento de Itale de Doutor outorgado pela USP, por ela reconhecido; Teste-insorta- Perova de pagamento de Itale de Doutore | reto Departamento: Escola de Educi<br>658756873 Nămero de Ide<br>Nămero de Ide<br>Nămer | ação Física e Esporte de Ribeirão Preto<br>INTRICAÇÃO: 1377.1338 Endereço #1: Av. do<br>113360865<br>Descrição  | s Bandsirar  | ntes :<br>Vár | 1.7 |

| - UN                                         | ×                                                                           |                                                                                                    |                                                                                                    |                                                                    |                                                                |                                   |                      | ALM DESCRIPTION                |
|----------------------------------------------|-----------------------------------------------------------------------------|----------------------------------------------------------------------------------------------------|----------------------------------------------------------------------------------------------------|--------------------------------------------------------------------|----------------------------------------------------------------|-----------------------------------|----------------------|--------------------------------|
| - C - Seg                                    | uro   https://uspdigital.usp.br/gr/adi                                      | miscao?codmnu=8580                                                                                                    |                                                                                                    |                                                                    |                                                                |                                   |                      | ☆ 🖽                            |
| Apps M Ginali                                | ) CERT [] CESP 🧏 Dicionário [] D                                            | RH 🎤 EEFERP 📫 Fundap 📑 IMESP                                                                                                    | 🕒 Publiet 🔋 PGUSP 🗮 SS 🗮 Sistemas USP 🚺 Bio                                                                                                    | g_PD 🦸 Conversor-PDF 🖉 (                                           | Conjugador 🧕 GIACAD                                            | SUCL 💶 Musican                    |                      | Cuttos favorito                |
| tsi                                          | Universidade de Sa<br>Brasil                                                | io Paulo                                                                                                    |                                                                                                    |                                                                    |                                                                |                                   |                      |                                |
| reis Piblices                                |                                                                             |                                                                                                    |                                                                                                    |                                                                    |                                                                |                                   | (111                 | nal@gmail.com i t<br>[2]       |
|                                              |                                                                             |                                                                                                    | São Paulo Hora Atual                                                                                                    |                                                                    |                                                                |                                   |                      |                                |
|                                              |                                                                             |                                                                                                    | 16/00/201/ 10:00/HT                                                                                                    |                                                                    |                                                                |                                   |                      |                                |
| uncer Concurso                               | Atomastic                                                                   |                                                                                                    | 12/03/2017 13:00,11                                                                                                    |                                                                    |                                                                |                                   |                      |                                |
| O Detailers & D                              | Aramanatanasita<br>muriple III Aramparliamenta                              |                                                                                                    | • • Pigne 1 de 1 + • 50 •                                                                                                    |                                                                    |                                                                |                                   |                      | Ver 1 - 2 de 2                 |
| o Datafree de Jo<br>Titula                   | Atompetitionetti<br>exerçite III Acompaniationite<br>Ternadie de Trabalhe   | Départamente.                                                                                                    | e e Págnei del e e 50 *                                                                                                    | Inico de Inscrição                                                 | Fim de Inscrição                                               | Situação                          |                      | Ver 1 - 2 de 2<br>scribe?      |
| O Data/hes 🎝 Ji<br>Titada                    | Annuestamente<br>recipie 🛅 Annuestationette<br>Ternado de Trabalho          | Drgarfaminte                                                                                                    |                                                                                                    | Inico de Inscrição                                                 | Fim de Inscrição                                               | Situação                          |                      | Ver 1 - 2 de 2<br>scribe?      |
| O Data/hes & In<br>Titula                    | Annuestamente<br>recreja 🕮 Annuestationente<br>Ternado de Tratalho<br>10009 | Bégarfaminte     Secols de Educido Fisica e Esporte o Biorido Pete                                                                                                    | e e Págna 1 de 1 e e 50 *     Unidade      K      Scota de Educação Fisica e Esporte de Riberdo Peter                                                                         | Inico da Inscrição<br>* *                                          | Fins da Inscrição<br>31/05/2017 18:00:00                       | Situação<br>Genelodu              | - 10<br>- 10<br>- 10 | Ver 1 - 2 de 2<br>scribs?<br>x |
| O Data/hes & Jo<br>Tituda<br>tufessor Douter | Annungebouwent                                                              | Brandaminte     Ecolo de Enceção Faice e Esporte     Encelo de Educação Faice e Esporte     Encelo de Educação Faice e Esporte     Revelo de Educação Faice e Esporte | e - m   Págna () - de 1 - e - 4 - 50 - * ,     trentade      constante Educação Fisica e Esparte de Ribertão Peter      Social da Educação Fisica e Esparte de Ribertão Peter | Enido da Inscrição<br>x 02/05/2017 08:00100<br>01/05/2017 08:00100 | Fim da Inscrição<br>31/05/2017 18:00:00<br>31/05/2017 18:00:00 | Silwação<br>Canteladu<br>Brateção | a In<br>Nip<br>Sen   | Ver 1 - 2 de 2<br>scribu?      |

| (2) [2] [2] [2] [3] [3] [4] [5] | Anza de Trabaño 🤎 PT - 🏴 🖽 1508<br>12/05/2017 |
|---------------------------------|-----------------------------------------------|

# Descrição quando não há inscrição e/ou foi cancelada

| R - Modilla Firefoe                            |                                              |                                                                                       | And the Designation of the local division of the local division of |                                                       |                               |                                           |                        |            |            | H-PO     | - 8     |
|------------------------------------------------|----------------------------------------------|---------------------------------------------------------------------------------------|----------------------------------------------------------------------------------------------------|-------------------------------------------------------|-------------------------------|-------------------------------------------|------------------------|------------|------------|----------|---------|
| Ondes de Mar com M                             | a 🔹 🗶 🚾 GR                                   | ar Sistemas USP                                                                       | # 🦉 GR 🛛 🕺 💾 Chaire de a                                                                                                    | (esto para inscrij) 🕷                                 | 11                            |                                           |                        |            |            |          |         |
| ) 🗇 🔒   Imps://wipdig                          | tel <b>uçılır</b> /yr/adminias/trodonna:BS90 |                                                                                       |                                                                                                    | Cl 1296 C                                             | Q, Aerganie                   |                                           |                        | <b>☆</b> 1 | ê 🕴        | + 0      | =       |
| Mais visitados M Gmail                         | 🛞 CERT 🚾 Concursos-USP 📁 Co                  | ncurso-Treinamento 🛞 DRH 🖉 EEFER                                                      | P 🔋 PGUSP 🗮 SG 🕀 Sistemas USP 🖑 Votação da USP [                                                                                                    | Blog_PD 🛞 CESP                                        | 🗵 Conjugador                  | 5 Dicionário 🔟 J                          | MESP 👼 IPTV USP 🛙      | Join Join  | POF 🕸      | PubNet   |         |
| US                                             | Universidade<br>Brasil                       | de São Paulo                                                                          |                                                                                                    |                                                       |                               |                                           |                        |            |            |          |         |
| constanting and the                            |                                              |                                                                                       |                                                                                                    |                                                       |                               |                                           |                        |            | Imassife   | gmail co | n   Sei |
| tursos Publicos                                |                                              |                                                                                       |                                                                                                    |                                                       |                               |                                           |                        |            | - C        |          | -       |
|                                                |                                              |                                                                                       | São Paulo Hora Atual<br>12/05/2017 15:09:15                                                                                                    |                                                       |                               |                                           |                        |            |            |          |         |
| Buscar Clincursu                               | Acompositionstate                            |                                                                                       |                                                                                                    |                                                       |                               |                                           |                        |            |            |          |         |
| O Detaber de                                   | والمتداني ومنكاك وليحتج                      |                                                                                       | 1 +1 Página 1 de 1 i+ 10 50 💡                                                                                                    |                                                       |                               |                                           |                        |            | Vet        | 1 - 2 de | 2       |
|                                                |                                              | Demostration                                                                          | Unidada                                                                                                    | Inicia                                                | da fi                         | im da Inscrição                           | Situação               |            | Insc       | rito7    |         |
| Titulo                                         | Jornada de Trabalho                          | Copartamento                                                                          | No. And Address of Address of Add | Inscrit                                               | çao                           |                                           |                        |            |            |          |         |
| Titulo                                         | Jornada de Trabalho                          | x                                                                                     | ×                                                                                                    | a Inscrit                                             | ×                             |                                           |                        | ×          |            |          | ×       |
| Titulo<br>Professor Doutor                     | Jornada de Trabalho<br>K<br>ROIDP            | x<br>Escola de Educação Física e<br>Esporte de Ribeirão Preto                         | *<br>Escola de Educação Física e Esporte de Ribeirão<br>Pretin                                                                                                    | 02/05/2017<br>00:00:00                                | x<br>31/<br>18:               | 8<br>05/2017<br>00:00                     | Cancelado              | ×          | <b>3</b> 0 |          | ×       |
| Titulo<br>Professor Doutor<br>Professor Doutor | Jornada de Trabalho<br>e<br>ROIDP<br>ROIDP   | Escola de Educação Fluica e<br>Esporte de Ribeirão Preto<br>Esporte de Ribeirão Preto | Escola de Educação Física e Esporte de Ribeirão<br>Pretin<br>Escola de Educação Física e Esporte de Ribeirão<br>Preta                                                                                                    | x<br>02/05/2017<br>00:00:00<br>02/05/2017<br>08:00:00 | ×<br>31/<br>18:<br>31/<br>18: | 8<br>05/2017<br>00:00<br>05/2017<br>00:00 | Cancelado<br>Inscrição | ×          | 30<br>30   |          | ×       |